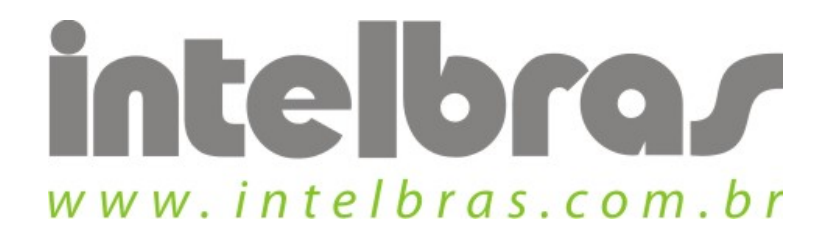

## Procedimento de desinstalação - WBN 900

## Desinstalação:

São José, 20 de Julho, 2010

Vá em "Iniciar" > "Todos os programas" > "Intelbras" > "WBN 900" > "Remover o Assistente Wireless Intelbras WBN 900".

| Preparando a instalação<br>Aguarde enquanto o Assister<br>instalação. | te do InstallShield prepara a                                                                                                  |                                                   |
|-----------------------------------------------------------------------|----------------------------------------------------------------------------------------------------|---------------------------------------------------|
|                                                                       | O Programa de Instalação Assistente Wireless Intelbras WBN<br>do InstallShield que o guiará pelo processo restante de instalaç | 100 está preparando o Assistente<br>ião. Aguarde. |
| Eman HChrond                                                          |                                                                                                    | - Carroslar                                       |

Aparecerá a tela acima e após a mensagem para confirmação da desinstalação

Deseja remover completamente o aplicativo selecionado e todos os seus recursos?

| Sim | Não |
|-----|-----|
| Sim | I N |

Clique em "Sim" para confirmar a desinstalação.

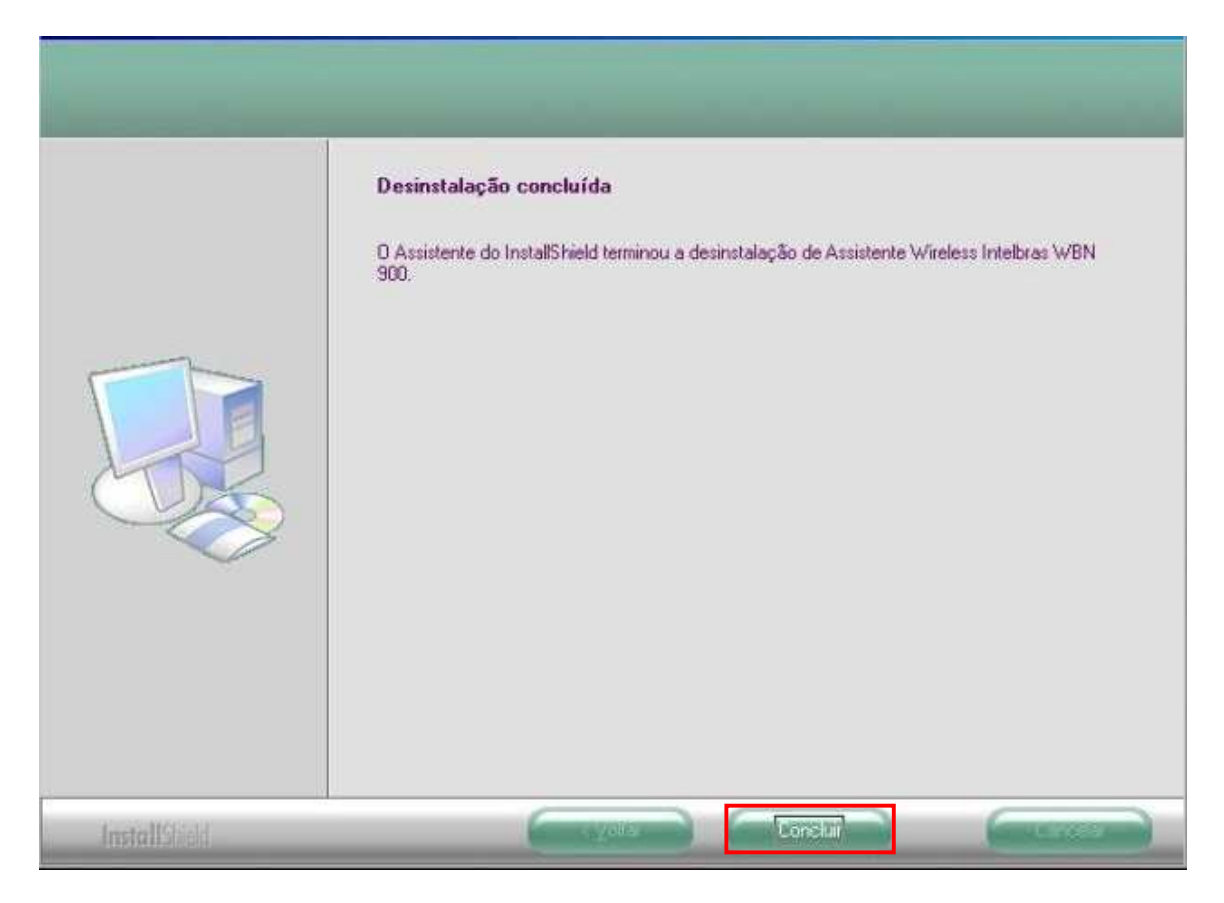

Após o progresso concluído clique em "Concluir" para terminar a desinstalação.